# Online services available for your permit

### **Register for Free!**

- ~ Point your web browser to https://apsonline.saccounty.net.
- ~ Login or click the New Users link to register for a free account.

# Use Your Permit Number!

- ~ Your permit number is:
- ~ Enter your permit number in the Search field.

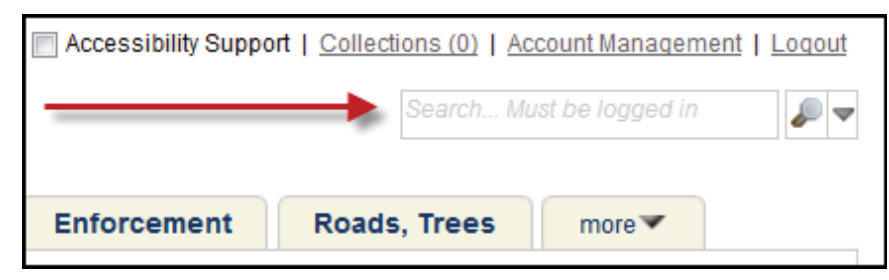

# Get Status!

- ~ Locate your record in the search result list.
- ~ Click the permit number for more details.

| Search Results                                                   |                           |             |                                |        |  |             |   |  |
|------------------------------------------------------------------|---------------------------|-------------|--------------------------------|--------|--|-------------|---|--|
| Your search for 'CBRR2013-01438' returned the following results. |                           |             |                                |        |  |             |   |  |
| Explore by Category: <u>Records(1)</u>                           |                           |             |                                |        |  |             |   |  |
|                                                                  |                           |             |                                |        |  |             |   |  |
| Records                                                          |                           |             |                                |        |  | All Records | - |  |
| Showing 1                                                        | -1 of 1   <u>Download</u> | results     |                                |        |  |             |   |  |
| Date                                                             | Record Number             | Description | Project Name                   | Status |  |             |   |  |
| 10/29/2013                                                       | CBRR2013-01438            |             | AREA: R08<br>TEST TEST<br>TEST | Issued |  |             |   |  |

### Pay Fees!

- ~ Expand the Fees section and click the Pay Fees link.
- ~ Review your fees and follow the on screen instructions.

| ✓ Fees                           |                |          |          |  |  |  |
|----------------------------------|----------------|----------|----------|--|--|--|
| Outstanding:                     |                |          |          |  |  |  |
| Date                             | Invoice Number | Amount   |          |  |  |  |
| 08/26/2014                       | 645019         | \$5.04   | Pay Fees |  |  |  |
| 08/26/2014                       | 645019         | \$112.00 |          |  |  |  |
| Total outstanding fees: \$117.04 |                |          |          |  |  |  |

| Login                              |  |  |  |  |  |  |  |
|------------------------------------|--|--|--|--|--|--|--|
| E-Mail Address:                    |  |  |  |  |  |  |  |
|                                    |  |  |  |  |  |  |  |
| Password:                          |  |  |  |  |  |  |  |
| Login »                            |  |  |  |  |  |  |  |
| Remember me on this computer       |  |  |  |  |  |  |  |
| live forgotten my password         |  |  |  |  |  |  |  |
| New Users: Register for an Account |  |  |  |  |  |  |  |